## BLISKO - ogólnopolska aplikacja systemu informacji lokalnej dla mieszkańców

BLISKO to bezpłatny system powiadamiania lokalnego, do którego przyłączyło się już setki polskich miast i gmin. Nadawcami są głównie urzędy, wodociągi, zakłady komunalne, ośrodki sportu i kultury. Podstawowym założeniem aplikacji jest bieżące dostarczanie informacji o charakterze lokalnym z zaufanego źródła.

POBIERZ Z

App Store

POBIERZ Z

Windows Store

 $\square$ 

POBIERZ Z

Google Play

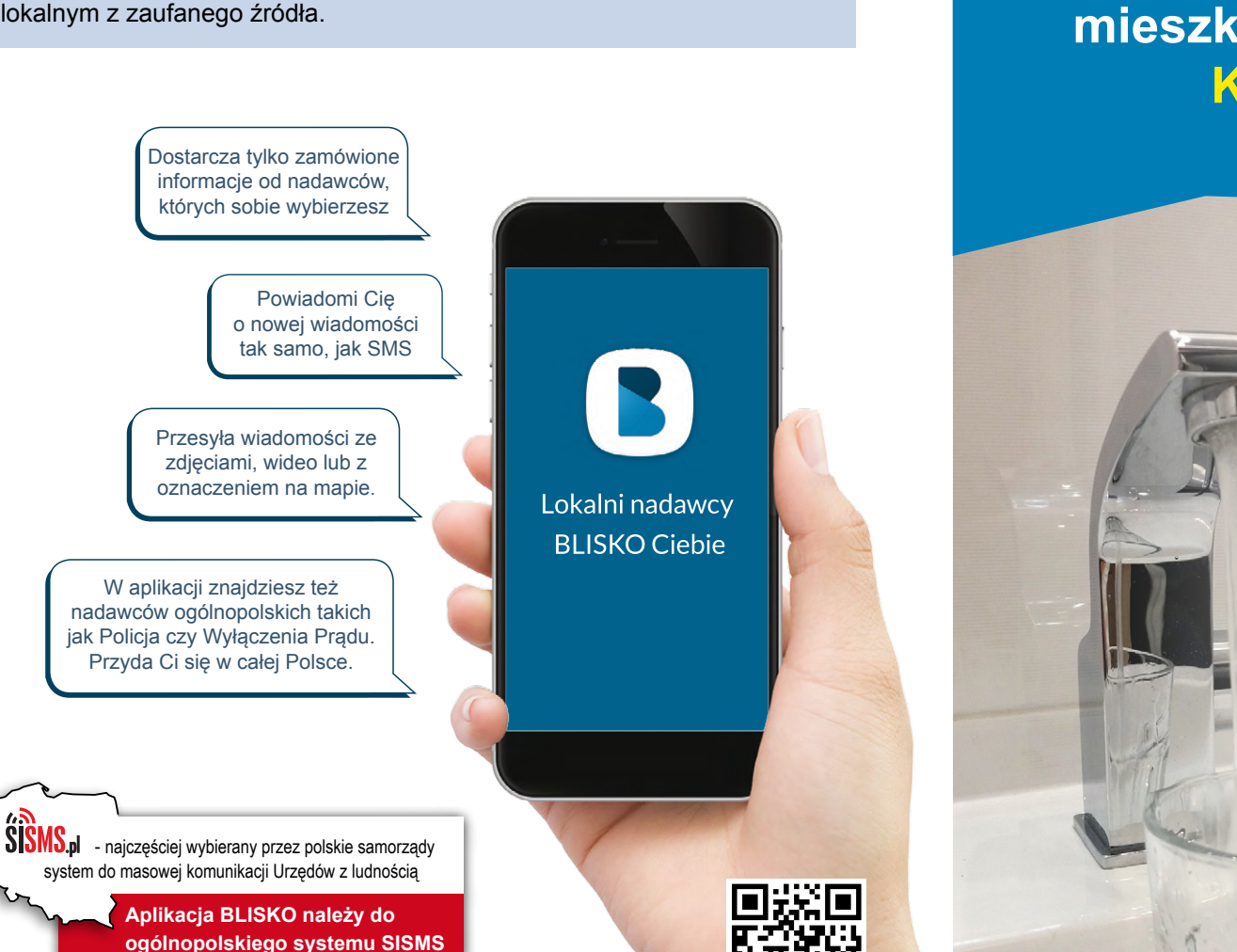

Zeskanuj QR kod i pobierz

bezpłatnie aplikację BLISKO

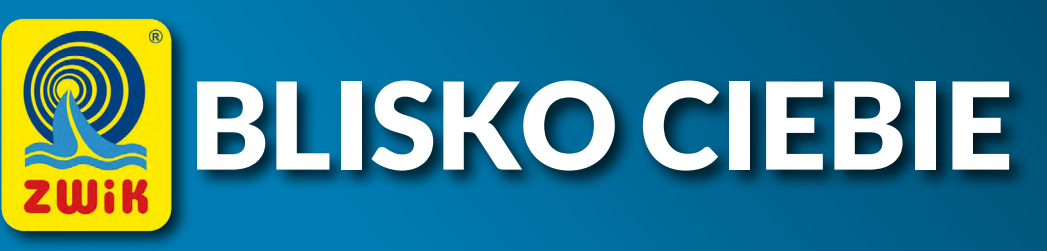

ZWiK w Świeciu powiadamia mieszkańców w aplikacji BLISKO Korzystaj bezpłatnie!

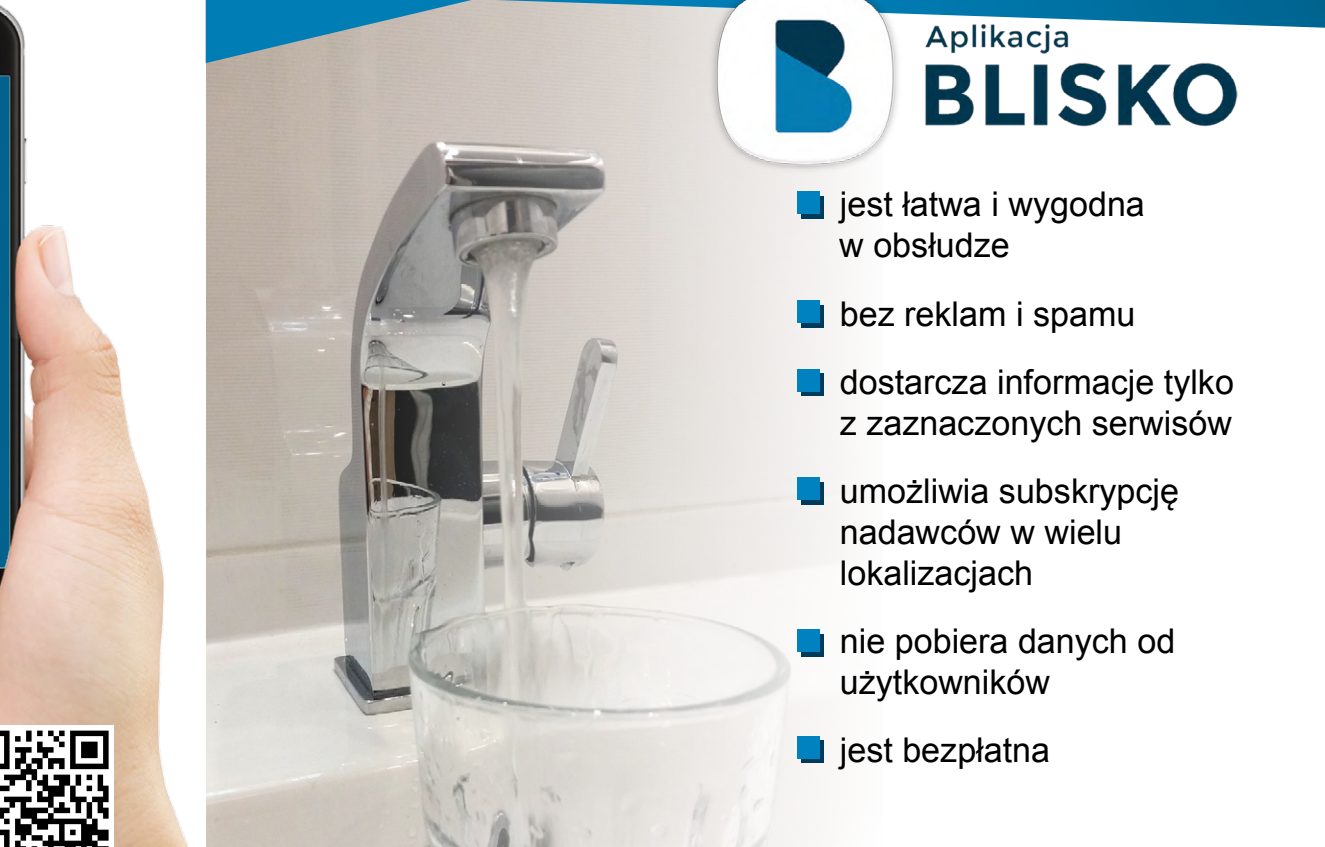

OGÓLNOPOLSKA APLIKACJA - LOKALNE INFORMACJE

Aplikację BLISKO można pobrać na telefon typu smartfon w sklepach z aplikacjami. Szukaj w:

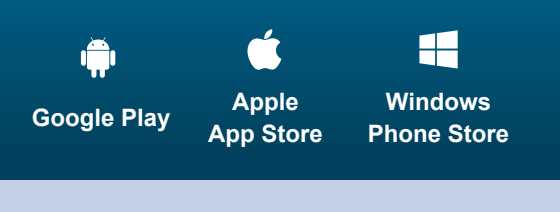

## JAK POBRAĆ APLIKACJĘ **NA TELEFON Z ANDROIDEM?**

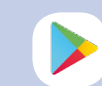

STRONA GŁÓWNA

Wyszukaj w telefonie ikonkę Sklep Play i kliknij w nią.

Przejdziesz 📲 🎯 🖽 .al 85% 🗎 09:03 do sklepu z aplikacjami. Wpisz w wyszukiwarce nazwę "Blisko".

BLISKO SISMS Sp. z o.c unikacia ZAINSTALL

Kliknij w przycisk "zainstaluj".

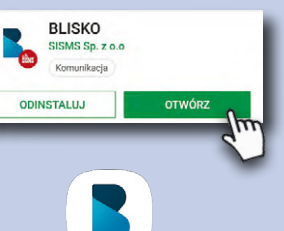

Po zakończeniu instalacji kliknij w przycisk "otwórz" lub wyszukaj w telefonie ikone BLISKO i przejdź do aplikacji.

## **KORZYSTAJ BEZPŁATNIE!**

## **PIERWSZE KROKI** Z APLIKACJĄ "BLISKO"

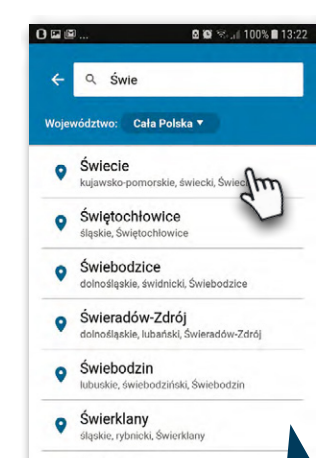

Wpisz swoją miejscowość i wybierz ją z listy. Jest wiele miejscowości o tej samej nazwie, dlatego aplikacja poprosi o potwierdzenie wyboru.

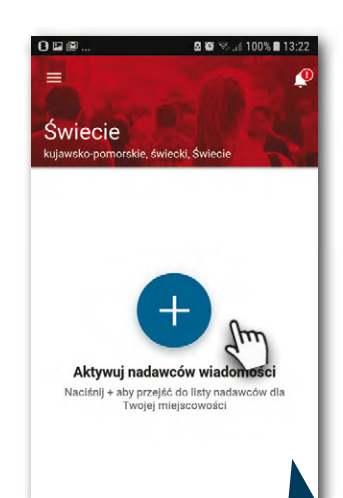

Przyciskiem "PLUS" przejdź do listy nadawców, którzy są aktywni w Twojej lokalizacji.

2

|               | 🖻 🐼 🛸 "il 100% 🖹 13:20                                   |     |   |
|---------------|----------------------------------------------------------|-----|---|
| ÷             | Aktywuj nadawców                                         | ٩   | F |
| •             | Jakość powietrza - kujawsko-<br>pomorskie                | +   |   |
|               | Wojewódzkie Centrum<br>Zarządzania Kryzysowego w         | +   | L |
| $\not\ominus$ | Wyłączenia prądu                                         | +   |   |
|               | Zakład Wodociągów i<br>Kanalizacji Sp. z o. o. w Świeciu | + { | m |
| Policja       |                                                          | •   |   |

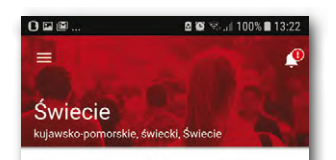

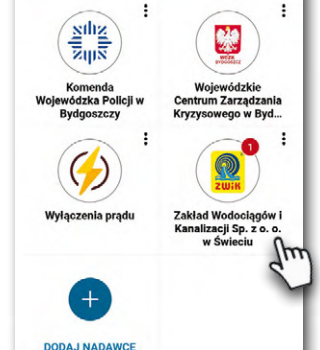

którzy Cię interesują i stwórz własną

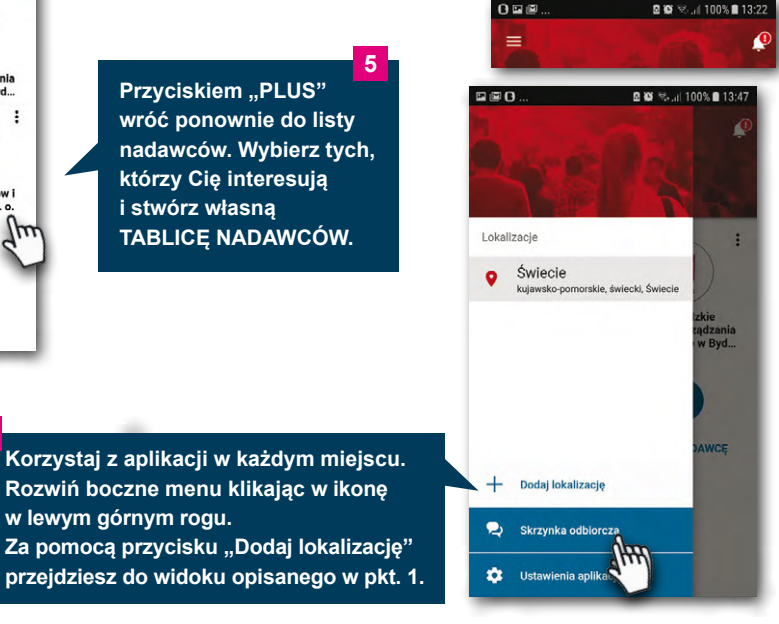

🖻 🕲 😤 "il 100% 🖹 13:20

M

 $\square$ 

VSKAŻ NADAWCE, od tórego chcesz otrzymywać ■0..... owiadomienia. Zakład Wodociągów i Kanalizacji Kliknij w "PLUSA", a aplikacja wyświetli Ci listę serwisów 0 Awarie i przerwy w dostawie wody 🗹 vybranego nadawcy. 0 Informacje ogólne  $\odot$ Wodomierze

Jeśli w Twojej lokalizacji pojawi się nowy nadawca, aplikacja BLISKO powiadomi Cię o tym.

> ZAZNACZ SERWISY. które chcesz subskrybować i zakończ przyciskiem "Zatwierdź wybór".

W każdym momencie możesz zmienić ustawienia subskrypcji. Edycji szukaj w menu nadawcy.

Przyciskiem "PLUS" wróć ponownie do listy nadawców. Wybierz tych,

TABLICĘ NADAWCÓW.

Korzystaj z aplikacji w każdym miejscu.

Za pomocą przycisku "Dodaj lokalizację"

Rozwiń boczne menu klikając w ikonę

w lewym górnym rogu.